<スタンプラリーポイントの場所を詳細に確認する方法>

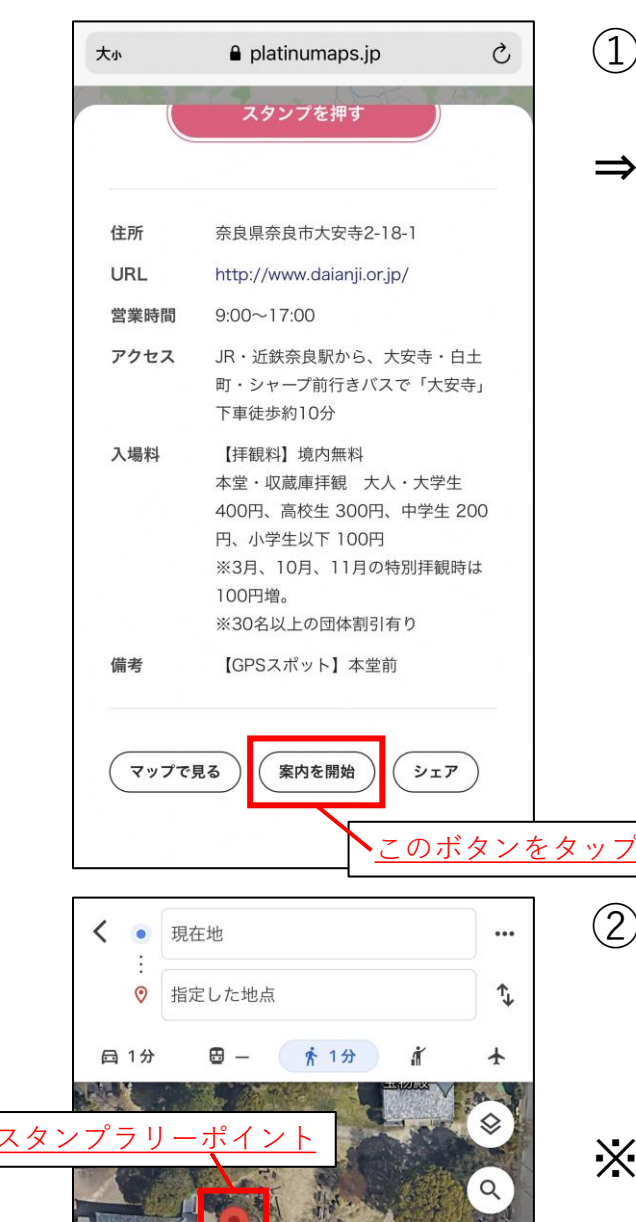

1分 (30 m) ほぼ平坦

∃ 道順

ガイド ン

 ①目的のスポットページ下部の 「案内を開始」ボタンをタップ。
⇒「Googleマップ」アプリが起動、 もしくはWebブラウザで「Google マップ」のページが表示され、 現在位置とスタンプラリーポイ ントの場所が地図上で表示され ます。

②スタンプラリーポイントに近づいて頂き、再度スポットページを表示して、「スタンプを押す」を試してみてください。

 ※「Googleマップ」ではスタンプ ラリーポイントに十分に近づい ていると表示された場合でも、
GPSの位置がズレて認識されて いた場合がありますので、再度 スポットページで「スタンプを 押す」を試してみてください。
※ルートについては、実際には通 行できない場合もございますの で、現地での案内等に従ってく ださい。